## WCMCA MY JOBS PORTAL

## Website: <u>https://secure.entertimeonline.com/ta/KPAY0610001.jobs?rnd=GIT&@rtm=1&CareersSearch'>Ca</u> <u>reer%200pportunities=</u>

- Create New Account
  - Follow the prompts to set-up your account
  - o Please keep your login information for future use
  - Save & Continue
- Login to your account you should see your initials / name in the top right corner when you login

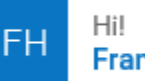

Francine

• Maneuver to the Hamburger icon

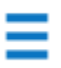

- My Information
  - My Information header no info listed
    - My Profile
      - Prompt to Change Password
- My Jobs Portal
  - o My Applicant Profile
    - Enter Information on each tab
      - Contact Info
        - ✓ Remember to "Save & Continue" after entering information on each tab / page.
      - Resume
        - ✓ Remember to "Save & Continue" after entering information on each tab / page.
      - Education
        - ✓ Remember to "Save & Continue" after entering information on each tab / page.
      - Work Experience
        - ✓ Remember to "Save & Continue" after entering information on each tab / page.
      - Skills
        - ✓ Remember to "Save & Continue" after entering information on each tab / page.
      - Professional & Personal References
        - ✓ Remember to "Save & Continue" after entering information on each tab / page.
      - EEO Information
        - ✓ Remember to "Save & Continue" after entering information on each tab / page.

- Applicant Profile Summary will only show up once you enter / save information on the above tabs
  - ✓ Remember to "Save & Continue" after entering information on each tab / page.
- Cover Letter & Apply will only show up once you enter / save information on the above tabs
   Click "Finish & Apply"
- You will receive the message "Hooray! Nice! Your application has been submitted for consideration."
  - Click "OK"
- Find Jobs Listing of current job positions at WCMCA
- My Applications Listing of which position(s) you have applied for at WCMCA